## Handleiding bij het gebruik van Dieetvariaties

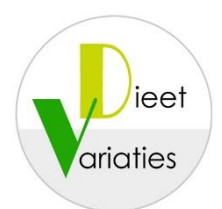

Na het aanklikken van het kopje Variatielijsten verschijnt het scherm hieronder:

| Start Va                      | riatielijs | sten F    | roductbe   | eneer   | FAQ        | Handlei      | aing       | Abonneren      | Contact                 |
|-------------------------------|------------|-----------|------------|---------|------------|--------------|------------|----------------|-------------------------|
|                               |            |           |            |         |            |              |            |                |                         |
| Reset invoerveld              | len        |           |            |         |            |              |            |                |                         |
| aam:                          |            |           |            |         |            |              |            |                |                         |
|                               |            |           |            |         |            |              |            |                |                         |
|                               |            | 142       |            |         |            |              |            |                |                         |
| electeer een cat              | egorie va  | n voeding | swaren:    |         |            |              |            |                |                         |
| Aardappelen en vervanging 🛛 🗸 |            |           |            |         |            |              |            |                |                         |
| eef aan welke m               | ninimum e  | en maximu | ım waarder | voor de | criteria m | noeten gelde | en (laat o | p 0 staan voor | niet relevante criteria |
| Criterium:                    | Van:       | Tot:      |            |         |            |              |            |                |                         |
| Energie:                      | 0          | 0         | •          | 1       | 1          | 1            | 🗉 250 k    | cal            |                         |
| Vetten:                       | 0          | 0         | •          |         |            |              | 🔟 20 gr    | am             |                         |
| Verzadigde<br>vetten:         | 0          | 0         |            | 1       |            | 1            | 🗊 10 gro   | m              |                         |
| Koolhydraten:                 | 0          | 0         | •          |         |            |              | 1) 40 gr   | am             |                         |
| Vezels:                       | 0          | 0         | •          | 1       |            | 1            | 10 gro     | m              |                         |
| Eiwitten:                     | 0          | 0         | •          | 1       | 1 1        |              | 15 gro     | m              |                         |
| 7                             | 0          | 0         | •          |         |            | 1            | 🔟 2 gra    | m              |                         |
| ZOUT                          |            |           |            |         |            |              |            |                |                         |

- Vul de **naam** in voor wie de selectie bestemd zal zijn.
- Selecteer een categorie voedingswaren, bijvoorbeeld: Brood.
- Vul een criterium in voor de zoekopdracht. In de schuifbalk kan alleen een maximum worden aangegeven, het minimum is hier altijd nul. Met de getallen kan elke gewenste begin- en eindselectie worden aangegeven. De schuifbalk past zich hierbij vanzelf aan, evenals het daar aangegeven eindgetal. Bijvoorbeeld van 50 tot 75 Kcal. Er kan méér dan een criterium worden ingevuld, bijvoorbeeld van 0 tot 2 gram Eiwitten. Na wijzigen van de selectie opnieuw op Zoek producten klikken.
- Als geen enkel criterium ingevuld wordt en wel een productgroep dan komt door op Zoek producten te klikken een overzicht van alle ingevoerde producten in de betreffende productgroep.
- Symbolen weergeven: door dit aan te vinken wordt een symbool weergegeven dat een hoeveelheid Energie en/of Koolhydraten visualiseert. De producten worden gegroepeerd volgens de waarde van de symbolen. Elke gekleurde kwart cirkel symboliseert 25 Kcal en elke gekleurde kwart snee brood symboliseert 4 gram Koolhydraten.
- Door het aanklikken van Reset invoervelden kan de ingevoerde selectie ongedaan gemaakt worden en een andere selectie worden ingevuld.

- Door het aanklikken van Zoek producten verschijnt daaronder de gewenste selectie op het scherm.
- Geen naam ingevuld of geen symbolen aangeklikt? Dan kan dit alsnog gebeuren en vervolgens opnieuw **Zoek producten** aanklikken.

In onderstaand voorbeeld is een selectie gemaakt uit de categorie brood met een energiegehalte tussen 50 en 75 Kcal.

| Brood                 |           | $\sim$          |                            |                             |                                     |       |
|-----------------------|-----------|-----------------|----------------------------|-----------------------------|-------------------------------------|-------|
| Geef aan welke m      | ninimum e | en maximu       | m waarden voor de d        | criteria moeten gelden      | (laat op 0 staan voor niet relevant | te cr |
| Criterium:            | Van:      | Tot:            |                            |                             |                                     |       |
| Energie:              | 50        | 75              |                            |                             | 250 kcal                            |       |
| Vetten:               | 0         | 0               |                            |                             | 20 gram                             |       |
| Verzadigde<br>vetten: | 0         | 0               |                            |                             | 10 gram                             |       |
| Koolhydraten:         | 0         | 0               |                            |                             | 40 gram                             |       |
| Vezels:               | 0         | 0               |                            |                             | 10 gram                             |       |
| Eiwitten:             | 0         | 0               |                            |                             | ) 15 gram                           |       |
| Zout:                 | 0         | 0               |                            |                             | 2 gram                              |       |
| 5 producten gevo      | onden.    |                 |                            |                             |                                     |       |
| Print selectie        |           |                 |                            |                             |                                     |       |
| Energie: 🕀            |           |                 |                            |                             |                                     |       |
| snee brood rogo       | ge licht  | snee l<br>zonde | brood volkoren<br>er korst | snee brood wit zor<br>korst | nder_                               |       |
|                       |           |                 |                            |                             |                                     |       |

- Klik op **Print selectie**, nu verschijnt de afdrukweergave in beeld die vervolgens geprint kan worden.
- Klik op een afbeelding van een product. Er komt dan een pop-up scherm waarin de voedingswaarde en portiegrootte te zien zijn.
- Om het pop-up scherm **af te drukken**: klik eerst op afdrukken in het pop-up scherm en toets in het volgende scherm op ctrl+P.